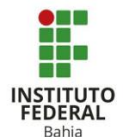

## Criando Grupos no Moodle

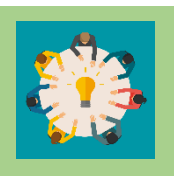

Para criar Grupos em suas turmas, com o intuito de facilitar as avaliações em equipe, o Moodle disponibiliza a função de grupos.

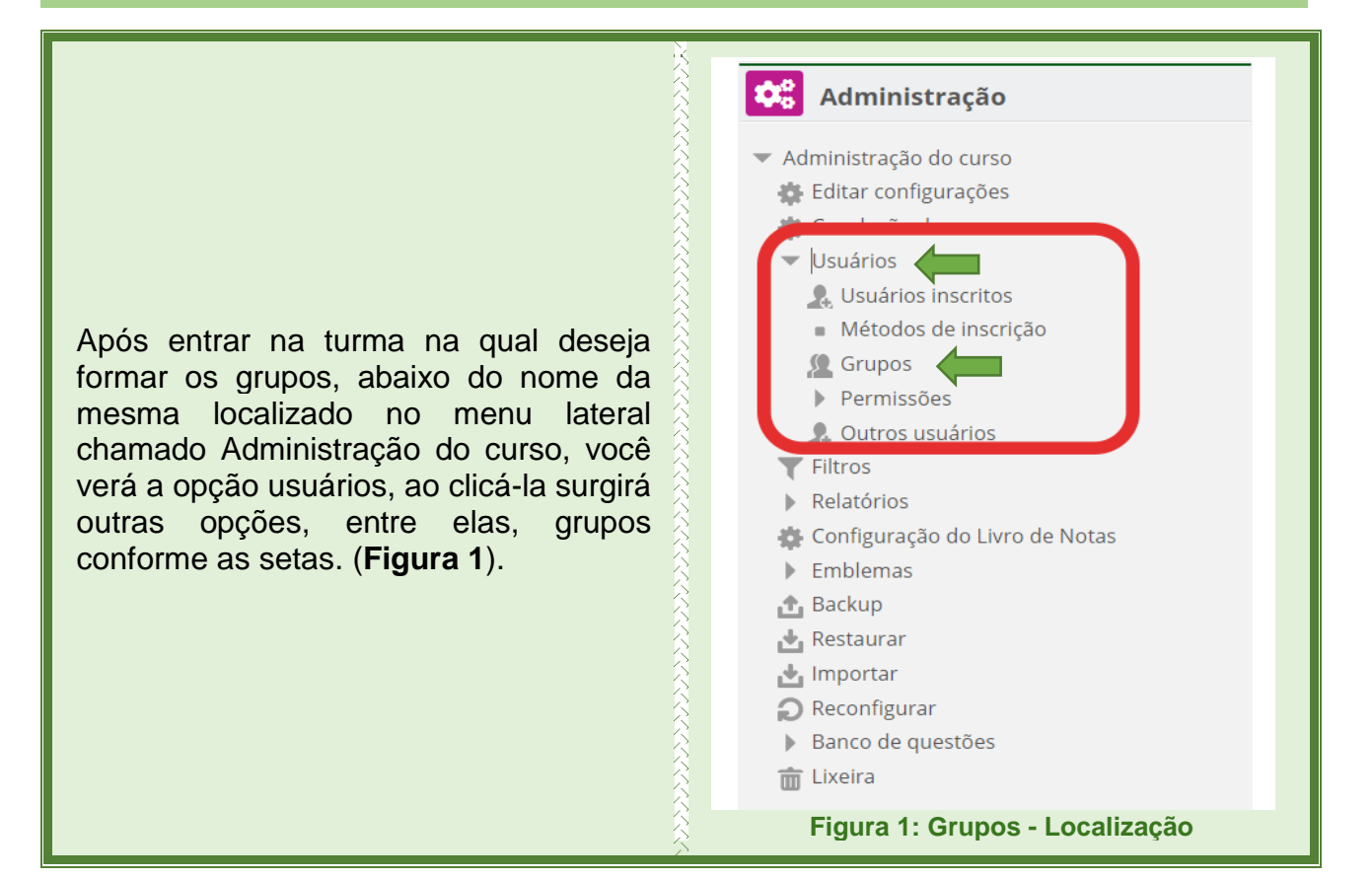

| Clicando em grupo, você será<br>direcionado a uma nova página<br>onde vai poder ver grupos da sua<br>turma, configurá-los e criar novos. | Grupos       Agrupamentos       Visão geral         Grupos       Grupos         Grupo A (2)       Grupo B (2)                                          |
|----------------------------------------------------------------------------------------------------|----------------------------------------------------------------------------------------------------|
| (Figura 2).                                                                                                    | Editar configurações do grupo<br>Excluir grupo(:) selecionado(s)<br>Criar grupo<br>Criar vários grupos<br>Importar grupos<br>Figura 2: Grupos - Início |

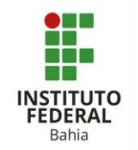

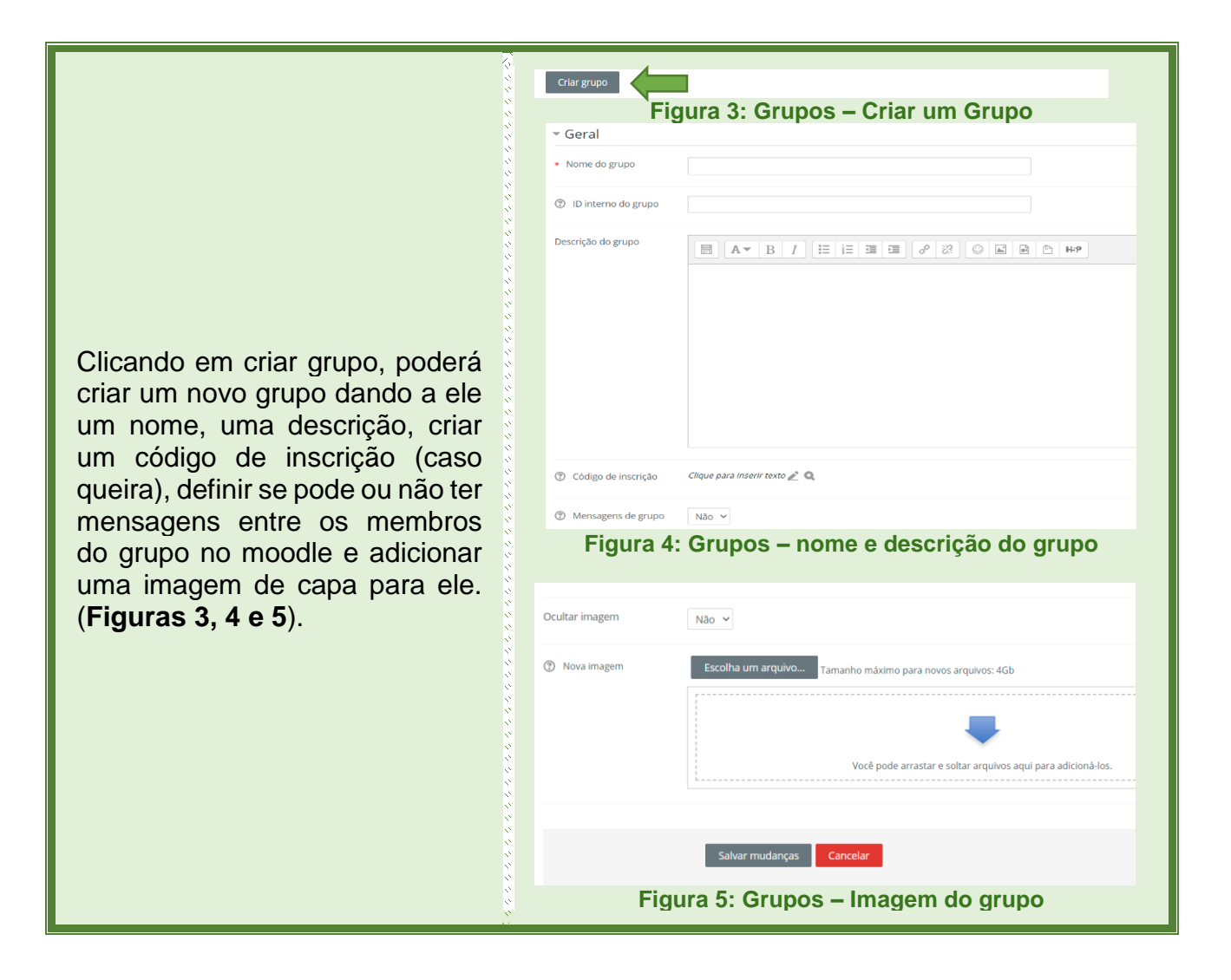

Nessa opção você poderá criar diversos grupos novos. Para dar o nome você deve utilizar Grupo @ (para os grupos serem nomeados com letras, como por exemplo, Grupo A) e Grupo # (para os grupos serem nomeados com números, como por exemplo, Grupo 1). Pode definir se o critério para formar os grupos vai ser o número de grupos ou de participantes, definir se pode ou não ter mensagens entre os membros do grupo no moodle. (Figuras 6, e 7).

| Criar vários grupos                                                 |
|---------------------------------------------------------------------|
| Figura 6: Grupos – Criar vários Grupos                              |
| Criar vários grupos                                                 |
|                                                                     |
| ▼ Geral                                                             |
| Squema de nomes                                                     |
| Critério para definição dos grupos v                                |
| Número de grupos/membros                                            |
| ⑦ Mensagens de grupo Não ~                                          |
| Figura 7: Grupos – Esquemas de nomes e números<br>de Grupos/Membros |
|                                                                     |

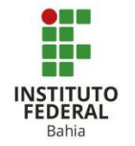

Nessa parte de membros, temos a primeira opção na qual se decide quais tipos de membros (alunos, professores ou demais usuários) farão parte da seleção dos grupos, logo em seguida tem a escolha de fazer a seleção de membros aleatória, alfabética pelo primeiro ou ultimo nome, e por fim pelo ID (identificação do sistema), tendo opção de ignorar usuários já inscritos em outros grupos, e evitar que o último grupo fique pequeno. (Figura 8).

| * Membros do grupo                                                                                   |
|----------------------------------------------------------------------------------------------------|
| Selecionar apenas membros com papel Todos                                                            |
| Selecionar apenas membros do grupo Nenhum 👻                                                          |
| Distribuir membros Aleatoriamente 🗸                                                                  |
| Evitar o último grupo pequeno                                                                        |
| Ignorar usuários já inscritos em grupos                                                              |
| Incluir matriculas única ativas                                                                      |
| * Agrupamento                                                                                        |
| Vincular grupos ao agrupamento 🧧 sem agrupamento 👻                                                   |
| Nome do agrupamento                                                                                  |
|                                                                                                    |
| Pré visualizar Enviar Cancelar                                                                       |
| gura 8: Grupos – Selecionar tipo de integrantes do<br>grupo, como distribuir e tipos de agrupamentos |

Clicando no grupo desejado, logo abaixo irá mostrar seus participantes, classificados como professores e estudantes, tendo a opção de adicionar ou remover membros. (**Figura 9**)

Na coluna esquerda mostra todos os participantes do grupo e na direita todos os participantes da turma que podem fazer parte do grupo, para adicionar um membro basta clicar no nome do participante e ir em "Adicionar" conforme a seta, para remover clique no nome do integrante do grupo e logo em seguida em "Remover" seguindo a seta. (**Figura 10**)

Para encontrar mais facilmente os participantes do curso, utilize a caixa "Buscar" abaixo dos nomes.

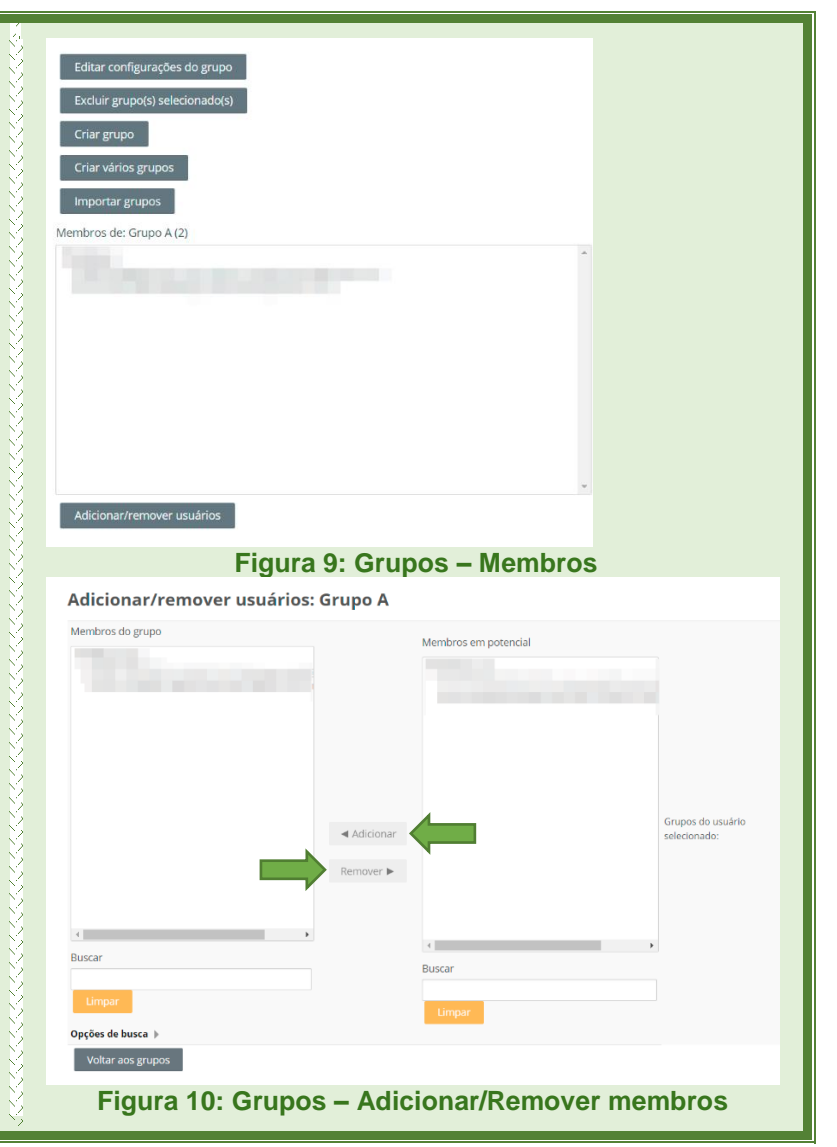

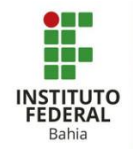

|                                              | Grupos Agrupamentos Visão geral                                                |
|----------------------------------------------|--------------------------------------------------------------------------------|
|                                              | Grupos                                                                         |
|                                              | Grupos                                                                         |
|                                              | Grupo A (2)                                                                    |
|                                              |                                                                                |
|                                              |                                                                                |
|                                              |                                                                                |
|                                              |                                                                                |
|                                              | Editar configurações do grupo                                                  |
|                                              | Excluir grupo(s) selecionado(s)                                                |
|                                              | Criar vários grupos                                                            |
|                                              | Importar grupos                                                                |
|                                              |                                                                                |
| Selecionando o nome do grupo e               | Nome do grupo     Grupo A                                                      |
| ( <b>Figura 11</b> ), poderá alterar o nome. | ③ ID interno do grupo                                                          |
| uma descrição, definir se pode ou            | Descrição do grupo                                                             |
| não ter mensagens entre os                   |                                                                                |
| membros do grupo no moodle e                 |                                                                                |
| para ele. ( <b>Figuras 12 e 13</b> ).        |                                                                                |
|                                              |                                                                                |
|                                              |                                                                                |
|                                              | Congo e mongo     Congo e mongo                                                |
|                                              | Figura 12: Grupos – Editar nome, descrição e                                   |
|                                              | mensagens                                                                      |
|                                              | Imagem atual Nenhum                                                            |
|                                              | Ocultar imagem Não 🗸                                                           |
|                                              | Nova Imagem     Escolha um arquivo     Tamanho máximo para novos arquivos: 4Gb |
|                                              |                                                                                |
|                                              | Você pode arrastar e soltar arquivos aqui para adicioná-los.                   |
|                                              |                                                                                |
|                                              | Salvar mudanças Cancelar                                                       |
|                                              | Figura 13: Grupos – Editar imagem do grupo                                     |

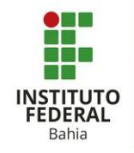

|                                                                                                    | Grupos Agrupamentos Visão geral<br>Grupos<br>Grupo A (2)<br>Grupo B (2)                                                                                        |
|----------------------------------------------------------------------------------------------------|----------------------------------------------------------------------------------------------------|
| Clicando em "excluir grupo(s)<br>selecionado(s)", você será<br>direcionado para uma página de<br>confirmação da exclusão desse(s)<br>grupo(s). ( <b>Figuras 14 e 15</b> ). | Editar configurações do grupo<br>Excluir grupo(s) selecionado(s)<br>Criar grupo<br>Criar vários grupos<br>Importar grupos<br>Figura 14: Grupos – Excluir grupo |
|                                                                                                    | Confirmar Você realmente deseja excluir o grupo 'Grupo A? Sim Não                                                                                              |
|                                                                                                    | Figura 15: Grupos – Confirmar exclusão                                                                                                    |

Clicando em "importar grupo", você pode incluir grupos de um curso do moodle, mediante backup prévio, de arquivo com extensão csv (extensão do moodle), e anexá-lo aqui, especificando e separando corretamente as informações de cada grupo, para não confundir o sistema. (**Figuras 16 e 17**)

| Figura 16: Grupos – Importar grupo |                                                               |  |
|------------------------------------|---------------------------------------------------------------|--|
| Importar                           | grupos ®                                                      |  |
| ▼ Geral                            |                                                               |  |
| Importar                           | Escolha um arquívo<br>Tamanho máximo para novos arquívos: 4Gb |  |
|                                    | Importar grupos Cancelar                                      |  |